| TransSoft Løn | Dokumentation     | Jan      |
|---------------|-------------------|----------|
| Vejledning    | Microsoft C5 4.00 | 24.09.07 |

# Tilmelding til LetLøn

Denne vejledning skal følges nøje.

Hver virksomhed skal oprettes i LetLøn via https://www.tastselv.skat.dk/erhvervlogin/pinlogin.do

Angiv SE-nummer og TastSelv kode

Klik på "Ændre tilmeldingsoplysninger"

Marker ud for "Indberetning til/forespørgsel på eIndkomst/LetLøn" og klik på godkend.

Udskriv kvitteringen for ændring af tilmeldingsoplysninger og klik på "Tast-selv menu".

Klik på "Indberette/forespørge på eIndkomst/LetLøn"

Klik på "Kommunikationsindstillinger og LetLøn tilmelding"

Klik på " LetLøn-tilmelding"

Udfyld skærmbilledet således: Marker "**Ingen tilmelding til beregningsordningen**" Startdato efterlades blank

| C https://www.tastselv.skat.dk/ - SKAT, eIndkomst, Altaleoplysninger - Microsolt Internet Explorer provided by Transsolt                             |                                                                                                    |
|----------------------------------------------------------------------------------------------------|----------------------------------------------------------------------------------------------------|
| SE-nr. 25610830<br>TRADESOFT ApS                                                                                                    | SKAT                                                                                                    |
| Afslut   <u>Hj</u> ælp   TastSelv-Menu   <u>P</u> rint   Modulfors <u>i</u> de   <u>T</u> ilbage                                                     |                                                                                                    |
| Omfang af tilmeldingen                                                                                                    |                                                                                                    |
| Du skal på de næste sider vælge hvilken eller hvilke af ordningerne i LetLøn, du vil tilmeldes                                                       | Omfang af tilmeldingen                                                                                                    |
| Beregningsordningen<br>C Tilmelding til beregningsordningen for alle medarbejdere<br>C Tilmelding til beregningsordningen for en gruppe medarbejdere | Du skal angive, hvilke af LetLøns<br>ordninger virksomheden ønsker at<br>tilmelde sig, ved markering ud for det<br>ønskede.          |
| Ingen tilmelding til beregningsordningen Startdato for tilmelding til beregningsordningen (AAAAMMDD)                                                 | Beregningsordningen foregår<br>indberetningerne <i>ved brug af</i><br>skærmbilleder på Internettet                                   |
|                                                                                                    | Indberetningsordningen föregår ved<br>brug af et lønsystem, der kan sende<br>løndata til LetLøn via filoverførsel (næste<br>billede) |
| Brugernavn:SE:25610830, Billed-Id:140, Status:OK                                                                                                    | 🗸 Trusted sites 🛛 🔍 100% 👻 🎢                                                                                                    |

Klik på "Fortsæt" (nederst på skærmbilledet)

| TransSoft Løn | Dokumentation     | Jan      |
|---------------|-------------------|----------|
| Vejledning    | Microsoft C5 4.00 | 24.09.07 |

- 1. Marker "Tilmelding til indberetningsordningen for alle medarbejdere"
- 2. Startdato angives som "20080101"

| 🧭 https://www.tastselv.skat.dk/ - SKAT, eIndkomst, Aftaleoplysninger - Microsoft Internet Explorer provided by Transsoft 🗌 |                                                                                                    |
|----------------------------------------------------------------------------------------------------|----------------------------------------------------------------------------------------------------|
| SE-nr. 25610830<br>TRADESOFT ApS                                                                                           | SKAT                                                                                                    |
| Afslut   <u>Hj</u> ælp   TastSelv-Menu   <u>P</u> rint Modulfors <u>i</u> de  <u>T</u> ilbage                              |                                                                                                    |
| Omfang af tilmeldingen                                                                                                    |                                                                                                    |
| Du valgte <i>"ingen tilmelding til beregningsordningen"</i> på foregående side                                             | Marker for om virksomheden er<br>filindberetter.                                                                                                    |
| Indberetningsordningen                                                                                                    |                                                                                                    |
| <ul> <li>Tilmelding til indberetningsordningen for alle medarbejdere</li> </ul>                                            | Der kan markeres for, om virkomheden<br>indheretter på fil for:                                                                                     |
| C Tilmelding til indberetningsordningen for en gruppe medarbejdere                                                         | makeretter parmier.                                                                                                    |
| O Ingen tilmelding til indberetningsordningen                                                                              | <ul> <li>alle medarbejder, eller</li> <li>kun for en del af medarbejderne,<br/>eller</li> </ul>                                                     |
| Startdato for tilmelding til indberetningsordningen (AAAAMMDD) 20080101                                                    | <ul> <li>ingen af medarbeijderne, dette<br/>kan være hvis virksomheden<br/>bruger beregningsordningen<br/>eller kun abonnementsordningen</li> </ul> |
|                                                                                                    |                                                                                                    |
| Brugernavn:5E:25610830, Billed-Id:141, Status:OK                                                                           | 🚽 🚽 Trusted sites 🔍 🔍 100% 👻 🎢                                                                                                    |

Klik på "Fortsæt" (nederst på skærmbilledet)

Udfyld skærmbilledet således:

- 1. Marker "Tilmelding til indberetningsordningn for restancetrækkort for alle medarbejdere"
- 2. Startdato angives som "20080101"

| / https://www.tastselv.skat.dk/ - SKAT, eIndkomst, Aftaleoplysninger - Microsoft Internet Explorer provided by Transsoft |                 |
|----------------------------------------------------------------------------------------------------|-----------------|
| SE-nr. 25610830<br>TRADESOFT ApS                                                                                         | SKAT            |
| Afslut   <u>H</u> jælp   TastSelv-Menu   <u>P</u> rint Modulfors <u>i</u> de  <u>T</u> ilbage                            |                 |
| Omfang af tilmeldingen                                                                                                   |                 |
| Du har tidligere valgt "ingen tilmelding til beregningsordningen"                                                        |                 |
| Abonnementsordningen                                                                                                    |                 |
| O Tilmelding til abonnementsordningen for restancetrækkort for alle medarbejdere                                         |                 |
| O Tilmelding til abonnementsordningen for restancetrækkort for en gruppe medarbejdere                                    |                 |
| O Ingen tilmelding til abonnementsordningen for restancetrækkort                                                         |                 |
| Startdato for tilmelding til abonnementsordningen (AAAAMMDD) 20080101                                                    |                 |
|                                                                                                    | Tilbage Fortsæt |
|                                                                                                    |                 |
| Brugernavn:SE:25610830, Billed-Id:142, Status:OK                                                                         | Trusted sites   |
| rugernavn:5E:25610830, Billed-Id:142, Status:OK                                                                          | Trusted sites   |

Klik på "Fortsæt" (nederst på skærmbilledet)

| TransSoft Løn | Dokumentation     | Jan      |
|---------------|-------------------|----------|
| Vejledning    | Microsoft C5 4.00 | 24.09.07 |

- 1. Marker ATP ordningen med "OverførselsService"
- 2. Marker Feriekonto med "OverførselsService"
- 3. Marker SKAT med "OverførselsService"
- 4. Marker SKAT lønindeholdelse med "OverførselsService"
- 5. Marker Pensionsselskab med "Ja"
- 6. Marker Dansk Arbejdsgiverforening med "Ja"
- 7. Marker Opkrævning med "Betales hver for sig"
- 8. Marker Kontoudtog med "Ønskes månedligt"

#### Bemærk!

Feriekonto kan eventuelt markeres med "Ej opkrævning"

Dette gøres hvis virksomheden selv må og selv ønsker at administrere feriepenge.

| TastSelv-Menu    | <u>P</u> rint   Modulfors <u>i</u> de   <u>T</u> ilbage                                                                                   |                                                                                                    |                                                                                                    | SKAT                                                                                                    |
|------------------|----------------------------------------------------------------------------------------------------|----------------------------------------------------------------------------------------------------|----------------------------------------------------------------------------------------------------|----------------------------------------------------------------------------------------------------|
| se               | _                                                                                                    |                                                                                                    |                                                                                                    |                                                                                                    |
| Videresendelse   | Betalingsmetode                                                                                                    |                                                                                                    |                                                                                                    | Videresendelse                                                                                                    |
| JA<br>JA         | Ingen betaling<br>Betaling via ToldSkat                                                                                                   |                                                                                                    |                                                                                                    | Her vises de automatiske modtagere af<br>data som indberettes igennem LetLøn.                                                                                                    |
| JA               | OverførselsService                                                                                                    |                                                                                                    |                                                                                                    | Ud for dem står der "JA". Desuden er der to modtagere, der kan vælges til                                                                                                    |
| JA               | OverførselsService                                                                                                    |                                                                                                    |                                                                                                    |                                                                                                    |
| JA               | OverførselsService                                                                                                    |                                                                                                    |                                                                                                    | Disse modtagere vælges, ved at<br>markere "JA", ud for den enkelte.                                                                                                    |
| JA               | OverførselsService                                                                                                    |                                                                                                    |                                                                                                    | Pensionsselskab                                                                                                    |
| JA 🖸 NEJ O       | OverførselsService                                                                                                    |                                                                                                    |                                                                                                    | Markeres "JA" ud for Pensionsselskab,<br>skal du sikre dig at pensionsselskabet                                                                                                    |
| ing ja 💿 Nej O   | Ingen betaling                                                                                                    |                                                                                                    |                                                                                                    | er tilmeldt/påtænker at blive tilmeldt                                                                                                    |
|                  |                                                                                                    |                                                                                                    |                                                                                                    | markeret for betalingsmetode                                                                                                    |
| Betales hver for | sig 🔽                                                                                                    |                                                                                                    |                                                                                                    | billede, da Fællesindbetalingskort ikke                                                                                                    |
| Ønskes måned     | gt 🔽                                                                                                    |                                                                                                    |                                                                                                    | kan anvendes in denne modiager.                                                                                                    |
|                  |                                                                                                    |                                                                                                    |                                                                                                    | Dansk Arbejdsgiverforening<br>Virksomheder, der er medlem af Dansk<br>Arbejdsgiverforening, kan få<br>Iønstatistikker videresendt hertil ved at                                                                                                    |
|                  | FastSelv-Menu  <br>SC<br>Videresendelse<br>JA<br>JA<br>JA<br>JA<br>JA<br>JA<br>G<br>MEJ ○<br>NEJ ○<br>IBetales hver for<br>[Ønskes måned] | FastSelv-Menu       Print   Modulforside   Tilbage         SC         Videresendelse       Betalingsmetode         JA       Ingen betaling         JA       Betaling via ToldSkat         JA       OverførselsService         JA       OverførselsService         JA       OverførselsService         JA       OverførselsService         JA       OverførselsService         JA       OverførselsService         JA       OverførselsService         JA       OverførselsService         JA       OverførselsService         JA       OverførselsService         JA       OverførselsService         JA       OverførselsService         JA       OverførselsService         JA       NEJ       Ingen betaling         Betales hver for sig       Image         Ørskes månedligt       Image | FastSelv-Menu       Print   Modulforsijde   Tilbage         SC         Videresendelse       Betalingsmetode         JA       Ingen betaling         JA       Betaling via ToldSkat         JA       OverførselsService         JA       OverførselsService         JA       OverførselsService         JA       OverførselsService         JA       OverførselsService         JA       OverførselsService         JA       OverførselsService         JA       OverførselsService         JA       OverførselsService         JA       OverførselsService         JA       NEJ ©       Ingen betaling         Betales hver for sig       Ingen betaling         Ørskes månedligt       Ingen betaling | FastSelv-Menu       Print   Modulforside   Tilbage         SC         Videresendelse       Betalingsmetode         JA       Ingen betaling         JA       Betaling via ToldSkat         JA       OverførselsService         JA       OverførselsService       Implementer         JA       OverførselsService       Implementer         JA       OverførselsService       Implementer         JA       OverførselsService       Implementer         JA       OverførselsService       Implementer         JA       OverførselsService< |

Klik på "Fortsæt" (nederst på skærmbilledet)

| TransSoft Løn | Dokumentation     | Jan      |
|---------------|-------------------|----------|
| Vejledning    | Microsoft C5 4.00 | 24.09.07 |

1. Under Generelt angives Reg. nr. og kontonr. for firmaets bankkonto.

| //www.tastsel                    | lv.skat.dk/ - SKAT, eIndkoms  | st, Aftaleoplysninger - Microsoft Internet Exp | plorer provided by Trans | soft |                                                                                                    |                                                   |
|----------------------------------|-------------------------------|------------------------------------------------|--------------------------|------|----------------------------------------------------------------------------------------------------|---------------------------------------------------|
| SE-nr. 25610830<br>TRADESOFT ApS |                               |                                                |                          |      | 564                                                                                                    |                                                   |
| Afslut   <u>H</u> jælp           | TastSelv-Menu   <u>P</u> ri   | nt   Modulfors <u>i</u> de   <u>T</u> ilbage   |                          |      |                                                                                                    |                                                   |
| Kontonumre                       | 8                             | -                                              |                          |      |                                                                                                    |                                                   |
| Hvis LetLøn skal træk            | ke alle beløb fra samme konti | o, skal kun Generelt Regnr. og Kontonr. udfyld | les.                     |      | Kontonumre                                                                                                    |                                                   |
| Generelt                         | Reg. nr.<br>9999              | Kontonr.<br>8999999999                         |                          |      | Her indtastes det registrerin,<br>og kontonummer som virkso<br>ønsker LetLøn skal trække d<br>beløb fra.                                                   | gnummer<br>omheden<br>le skyldige                 |
| Telefolist                       | Reg. nr.                      | Kontonr.                                       |                          |      | Generelt kontonummer                                                                                                    |                                                   |
| ATP<br>FerieKonto                |                               |                                                |                          |      | Skal der trækkes på den sar<br>til alle myndighederne indtas<br>registrerings- og kontonumn<br>felterne ud for "Generelt".                                 | nme konto,<br>stes<br>neret kun i                 |
| Pensionsselskab                  |                               |                                                |                          |      | Forskellige kontonumre                                                                                                    |                                                   |
| Tilmelding                       | sblanket til PE               | 3S kan hentes <sub>her</sub>                   |                          |      | Ønsker virksomheden at der<br>trækkes fra forskellige konti,<br>ToldSkat, ATP, FerieKonto m<br>registrerings- og kontonumn<br>indtastes ud for hver myndig | rskal<br>tilhhv.<br>ufl.skal<br>ner<br>hed.       |
|                                  |                               |                                                |                          |      | OBS! Tilmeldingsblanket til F<br>(overførselsaftale) kan hente<br>på ordet "her" i linien neders<br>Det er viαtigt at aftalen er nå                        | PBS<br>⊧s, ved tryk<br>t på siden.<br>plads inden |
| Brugernavn:SE:25610830,          | Billed-Id:161, Status:OK      |                                                |                          |      | Trusted sites                                                                                                    | € 100% -                                          |

Hvis virksomheden ikke er tilmeldt til PBS klikkes på Tilmeldingsblanket til PBS han hentes "**her**". Tilmeldingsblanketten udfyldes og sendes til firmaets pengeinstitut, som har firmaets bankkonto.

Klik på "Fortsæt" (nederst på skærmbilledet)

| TransSoft Løn | Dokumentation     | Jan      |
|---------------|-------------------|----------|
| Vejledning    | Microsoft C5 4.00 | 24.09.07 |

- 2. Marker Indslusning ATP med "Nej"
- 3. Marker Indslusning Feriekonto med "Nej"

| Attps://www.tastselv.skat.dk/ - SKAT, eIndkomst, Aftaleoplysninger - Microsoft Internet       | Explorer provided by Transsoft                                                                                                    |
|-----------------------------------------------------------------------------------------------|----------------------------------------------------------------------------------------------------|
| SE-nr. 25610830<br>TRADESOFT ApS                                                              | SKAT                                                                                                    |
| Afslut   <u>Hj</u> ælp   TastSelv-Menu   <u>P</u> rint Modulfors <u>i</u> de  <u>T</u> ilbage |                                                                                                    |
| Opstart                                                                                       |                                                                                                    |
|                                                                                               | Ændring af valg af indslusning                                                                                                    |
| Indslusning, Feriekonto JA O NEJ O                                                            | Der er mulighed for at ændre<br>indslusningsvalget, indtil første<br>filindberetning er foretaget.                                                                                                    |
|                                                                                               | Skal oplysningerne før tilmelding til<br>LetLøn, håndteres af LetLøn?                                                                                                    |
|                                                                                               | Hvis du vælger "Ja" i indslusning, skal<br>du indsende en fil med de oplysninger<br>som vedrører perioden før tilmelding til<br>LetLøn. Filen indsendes når der er<br>forbindelse til LetLøn efter tilmeldingen.                                                                                 |
|                                                                                               | Indslusning, ATP                                                                                                    |
|                                                                                               | Vælger du "Ja", skal du sende<br>lønoplysningerne fra indeværende<br>kvartals start til startdato i LetLøn. LetLøn<br>vil herefter danne og sende opkrævning<br>vedrørende ATP, for hele kvartalet.<br>Virksomheden skal ikke foretage nogen<br>indberetning/betaling, til ATP for<br>kvartalet. |
| Prunarmavn:SF-95610830 Billad-Td-167 Status-0K                                                | Vælger du "Nej", skal virksomheden selv                                                                                                    |

Klik på "Fortsæt" (nederst på skærmbilledet)

| TransSoft Løn | Dokumentation     | Jan      |
|---------------|-------------------|----------|
| Vejledning    | Microsoft C5 4.00 | 24.09.07 |

Kontroller at alle de angivne oplysninger er korrekte.

Tast Ctrl + P for at udskrive en kopi af skærmbilledet.

| https://www.tastselv.skat.dk/<br>אופוער ן נוספוא ו הסופרי<br>אופוער ן נוספוא אופון אינאנער אונאנער אונאנער אונאנער אונאנער אונאנער אונאנער אונאנער א | - SKAT, eInd | lkomst, Altaleoplysninger - Microsoft In<br><u>Finit Frouditorsi</u> de F <u>i</u> nibage | ternet Explorer provided by Transsoft |                                                           |
|----------------------------------------------------------------------------------------------------|--------------|-------------------------------------------------------------------------------------------|---------------------------------------|-----------------------------------------------------------|
| ekræft tilmeldir                                                                                                    | ng til L     | .etL.øn                                                                                   |                                       |                                                           |
|                                                                                                    |              |                                                                                           | Bek                                   | ræft tilmelding til LetLøn                                |
| rksomnedsadresse                                                                                                    | 25 64 00 2   | 0                                                                                         | Tilv                                  | enstre ses det virksomheden har                           |
| CVR-/SE-fir.                                                                                                    | 25 61 08 3   | U                                                                                         | valg                                  | t i tilmeldingen til LetLøn.                              |
| nfang af tilmeldingen                                                                                                    |              |                                                                                           |                                       |                                                           |
| ingen, fuld, fuld                                                                                                    |              |                                                                                           | Ska<br>tilm                           | , der foretages rettelser, må<br>eldingen ikke bekræftes. |
| deresendelsesoplysninger                                                                                                    |              |                                                                                           | Tad                                   | "Tilbaga" indtil billadat mad da data                     |
| Primærmodtager                                                                                                    | Videresen    | delse Betalingsmetode                                                                     | der                                   | ønskes rettet kommer frem. Foretag                        |
| Danmarks Statistik                                                                                                    | Ja           | Ingen betaling                                                                            | ænd                                   | Jringen, og tryk "Fortsæt", indtil                        |
| Grønlands Hjemmestyre                                                                                                    | Ja           | Betaling via ToldSkat                                                                     | tilm                                  | eldingen er som den skal være.                            |
| ATP ordningen                                                                                                    | Ja           | OverførselsService                                                                        |                                       |                                                           |
| FerieKonto                                                                                                    | Ja           | OverførselsService                                                                        | l tyk                                 | "Bekræft tilmelding" for at godkende<br>eldingen          |
| ToldSkat                                                                                                    | Ja           | OverførselsService                                                                        |                                       | sidnigen.                                                 |
| Lønindeholdelse                                                                                                    | Ja           | OverførselsService                                                                        | Hen                                   | efter kommer der et billede med en                        |
| Pensionsselskab                                                                                                    | Ja           | OverførselsService                                                                        | tilm                                  | eldingskvittering.                                        |
| Dansk Arbejdsgiverforenin                                                                                                    | g Ja         | Ingen betaling                                                                            |                                       |                                                           |
|                                                                                                    |              |                                                                                           | Har                                   | du netop tilmeldt virksomheden til                        |
| Kontoudtog                                                                                                    | Ønskes m     | ånedligt                                                                                  | LetL                                  | .øns Beregningsordning, kan du                            |
| Opkrævning                                                                                                    | Betales hv   | er for sig                                                                                | 1110                                  | s njælp til at komme godt igang.                          |
|                                                                                                    |              |                                                                                           | Klik                                  | Her                                                       |
| ntonumre                                                                                                    |              |                                                                                           |                                       |                                                           |
|                                                                                                    | Reg. nr k    | Kontonr.                                                                                  | HUS                                   | KAT INDSÆTTE MAILADRESSE I                                |
| Generelt                                                                                                    | 7448 - 120   | D4589                                                                                     | KON                                   | MUNIKATIONSINDSTILLINGER OG                               |
|                                                                                                    |              |                                                                                           | LET                                   |                                                           |
| ostart                                                                                                    |              |                                                                                           | IND                                   | STILLINGER                                                |
| Indslusning, ATP                                                                                                    | Nej          |                                                                                           |                                       |                                                           |
| Indslusning, FerieKonto                                                                                                    | Nej          |                                                                                           |                                       |                                                           |
|                                                                                                    |              |                                                                                           | Tilbage                               | Afbryd tilmelding Bekræft tilmelding                      |
|                                                                                                    |              |                                                                                           |                                       |                                                           |
| ernavn:SE:25610830, Billed-Id:170                                                                                                    | . Status:OK  |                                                                                           |                                       | Trusted sites                                             |

Klik på "Bekræft tilmelding" (nederst på skærmbilledet)

| TransSoft Løn | Dokumentation     | Jan      |
|---------------|-------------------|----------|
| Vejledning    | Microsoft C5 4.00 | 24.09.07 |

## Du er nu færdig med tilmelding til LetLøn og skal nu til at angive supplerende indstillinger.

| https://www.tastselv.skat.dk/ - SKAT, eIndkomst, Aftaleoplysninger - Microsoft Internet Explorer provided by | y Transs | soft |          |          |          |
|----------------------------------------------------------------------------------------------------|----------|------|----------|----------|----------|
| E-nr. 25810830<br>RADESOFT ApS                                                                               |          |      |          | 5K/      |          |
| ifslut   <u>H</u> jælp   TastSelv-Menu   <u>P</u> rint Modulfors <u>i</u> de                                 |          |      |          |          | _        |
|                                                                                                    |          |      |          |          |          |
| vittering for tilmelding til LetLøn                                                                          |          |      |          |          |          |
| Din tilmelding til LetLøn er modtaget. I løbet af 2 hverdage, vil du modtage et tilmeldingsbevis.            |          |      |          |          |          |
|                                                                                                    |          |      |          |          | OK       |
|                                                                                                    |          |      |          |          | UK       |
|                                                                                                    |          |      |          |          |          |
|                                                                                                    |          |      |          |          |          |
| Print   Modulfors <u>i</u> de                                                                                |          |      |          |          |          |
|                                                                                                    |          |      |          |          |          |
|                                                                                                    |          |      |          |          |          |
|                                                                                                    |          |      |          |          |          |
|                                                                                                    |          |      |          |          |          |
|                                                                                                    |          |      |          |          |          |
|                                                                                                    |          |      |          |          |          |
|                                                                                                    |          |      |          |          |          |
|                                                                                                    |          |      |          |          |          |
|                                                                                                    |          |      |          |          |          |
|                                                                                                    |          |      |          |          |          |
| narnavn/SE/25610830_Billad.Id/171_Status/OK                                                                  |          |      | J Truste | ed sites | 🔍 100% 🔹 |

| TransSoft Løn | Dokumentation     | Jan      |
|---------------|-------------------|----------|
| Vejledning    | Microsoft C5 4.00 | 24.09.07 |

### Klik på "Indberette/forespørge på eIndkomst/LetLøn"

#### Klik på "Kommunikationsindstillinger og LetLøn tilmelding"

#### Klik på "Supplerende Indstillinger"

Udfyld skærmbilledet således:

- 1. Angiv Supplerende email-adresse som skal modtage kvitteringer fra LetLøn.
- 2. Marker Indberetningsmetode med "Via upload på WEB"
- 3. Marker Kvitteringsmetode med "Via email"
- 4. Marker Kvitteringsformat med "Recordformat"
- 5. Marker EDI kommunikationsformat med "Fast recordformat"

| Chttps://www.tastselv.skat.dk/ - SKAT,                            | eIndkomst, Supplerende indstillinger - Microsc                       | oft Internet Explorer prov | ided by Transsoft |                 |             |
|-------------------------------------------------------------------|----------------------------------------------------------------------|----------------------------|-------------------|-----------------|-------------|
| SE-nr. 25610830<br>TRADESOFT ApS                                  |                                                                      |                            |                   | S               | KAT         |
| Afslut   <u>H</u> jælp   TastSelv-Men                             | u   <u>N</u> y  <u>P</u> rint Modulfors <u>i</u> de  <u>T</u> ilbage |                            |                   |                 |             |
| Supplerende indstill                                              | linger                                                               | -                          |                   |                 |             |
| Supplerende email adresse<br>Indberetninger                       | jan@tradesoft.dk                                                     |                            |                   |                 |             |
| Indberetningsmetode                                               | Via upload på WEB 💌                                                  |                            |                   |                 |             |
| Kvitteringsmetode                                                 | Via email <b>▼</b>                                                   |                            |                   |                 |             |
| Kvitteringsformat                                                 | Recordformat                                                         |                            |                   |                 |             |
| Skattekort                                                        |                                                                      |                            |                   |                 |             |
| EDI kommunikationsformat                                          | Fast recordformat                                                    |                            |                   |                 |             |
| Fritagelse for email notificering ved<br>skattekort               |                                                                      |                            |                   |                 |             |
| EDI                                                               |                                                                      |                            |                   |                 |             |
| EDI Postkasse                                                     |                                                                      |                            |                   |                 |             |
| ,<br><u>Ny   P</u> rint   Modulfors <u>i</u> de   <u>T</u> ilbage |                                                                      |                            |                   | Ok Nulstil      | Historik    |
| Brugernavn:SE:25610830, Billed-Id:103, Status:                    | ок                                                                   |                            |                   | 🗸 Trusted sites | 🔍 100% 🔻 // |

Klik på "OK" (nederst på skærmbilledet)

Virksomheden er nu opsat og klar til LetLøn.

Hele proceduren gentages for eventuelle yderligere virksomheder med eget lønregnskab.